## PENSACOLA STATE COLLEGE

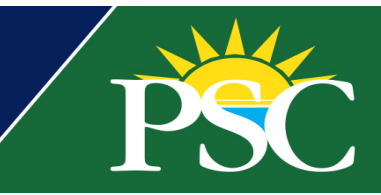

## STAFF

## **Merit Packaging Reaction Review Report**

1. Search for *Merit* in the search bar at the top of your Workday screen.

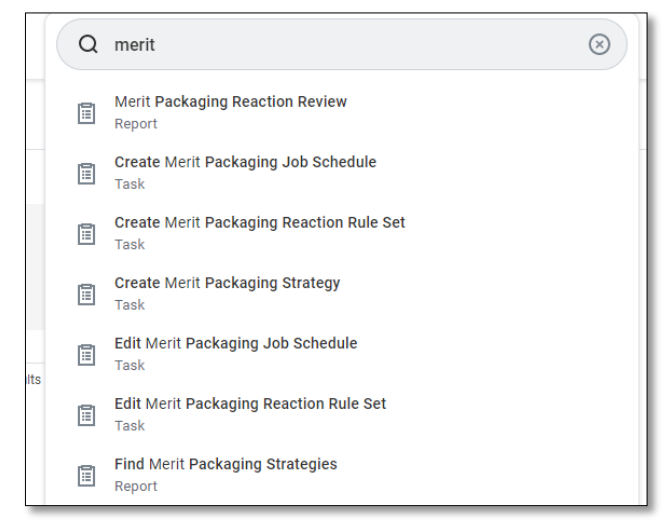

- 2. Click on Merit Packaging Reaction Review Report.
- 3. Fill in the appropriate parameters for your report.
- 4. Your report will display after clicking **OK.**

| nstitution *               | × Pensacola State College …                      | := |
|----------------------------|--------------------------------------------------|----|
| Academic Unit              | × Adult Education Programs<br>(Debby Meyer)      | ∷≡ |
| Financial Aid Award Year * | × 2019-2020 Award Year                           | := |
| Academic Period            | × Fall 2019 Session A<br>(08/10/2019-12/13/2019) | ≔  |
| Reaction Reason            | × Campus Location                                | := |
| Reaction Date              | 01/03/2022                                       |    |

- 5. For an individual student, click on *Financial Aid* from a student profile.
- 6. Click on the *Run Merit Packaging* button.

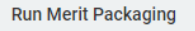

7. Review the information and check the box next to *Confirm* to move forward.

| Run Merit Packaging for Reaction Review |                                                                                                    |
|-----------------------------------------|----------------------------------------------------------------------------------------------------|
| Student                                 | Pirate Student                                                                                                    |
| Financial Aid Award Year                | 2021-2022 Award Year                                                                                                    |
| Academic Period                         | Fall 2021 Session A (08/16/2021-12/10/2021)<br>Spring 2022 Session A (01/07/2022-05/06/2022)<br>Summer 2022 Session A (05/11/2022-08/04/2022) |
| Confirm 🚽                               | r                                                                                                    |
|                                         |                                                                                                    |

8. Click **OK.** 

To resolve Merit Packaging Reaction for the student, click:

**Resolve Merit Packaging Reaction** 

Review and check the box next to *Confirm*.
Click **OK**.